## Step-by-Step Instructions for Verifying/ Changing Your Email Preferences in MyGS

## 1. Go to <u>www.gscb.org</u> and click on "MyGS" in the top right hand corner.

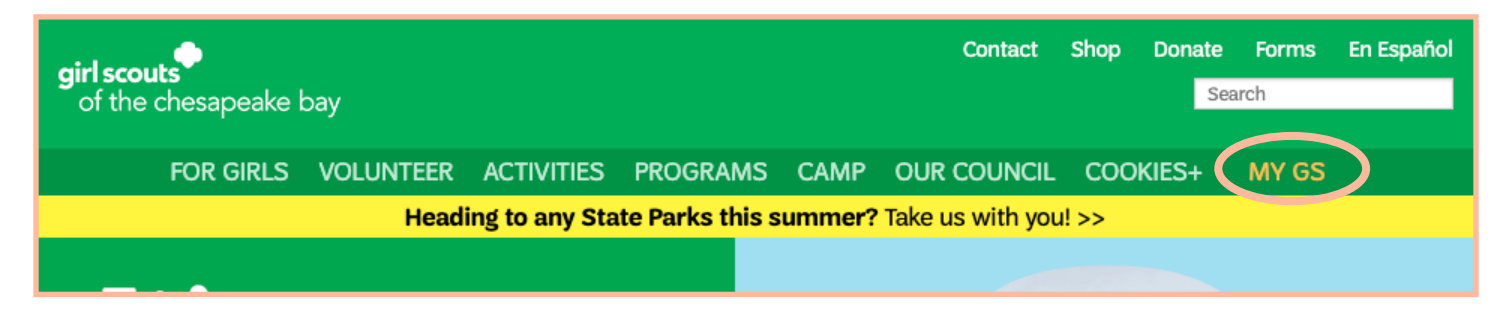

2. Login. Then go to "My Account".

| girl scouts |                 |             | Donate Find | l A Council En Es | panol     | My Account | ogout    | Join | Volunteer |  |
|-------------|-----------------|-------------|-------------|-------------------|-----------|------------|----------|------|-----------|--|
| AB          | OUT GIRL SCOUTS | OUR PROGRAM | SHOP        | COOKIES           | FOR ADULI | IS F       | OR GIRLS |      |           |  |
|             |                 |             |             |                   |           |            |          |      |           |  |

3. On the left hand side, click on "My Profile". Then, scroll all the way to the bottom to the section titled "Communication Preferences".

| Communication preferences |  |  |
|---------------------------|--|--|
|                           |  |  |

4. Go to Communication Opt Ins. Opt In to your desired communication methods by selecting the checkmark beside them. Then click "Save".

|                          |                                              | SAVE |
|--------------------------|----------------------------------------------|------|
|                          | Phone Opt In Photo Opt In                    |      |
| Communication Opt<br>Ins | ✓ <u>SMS Opt In</u><br>✓ <u>Email Opt In</u> |      |

If you have completed these steps and are still not receiving email communications, please contact us at <u>MemberCare@cbgsc.org</u> or 800-341-4007.